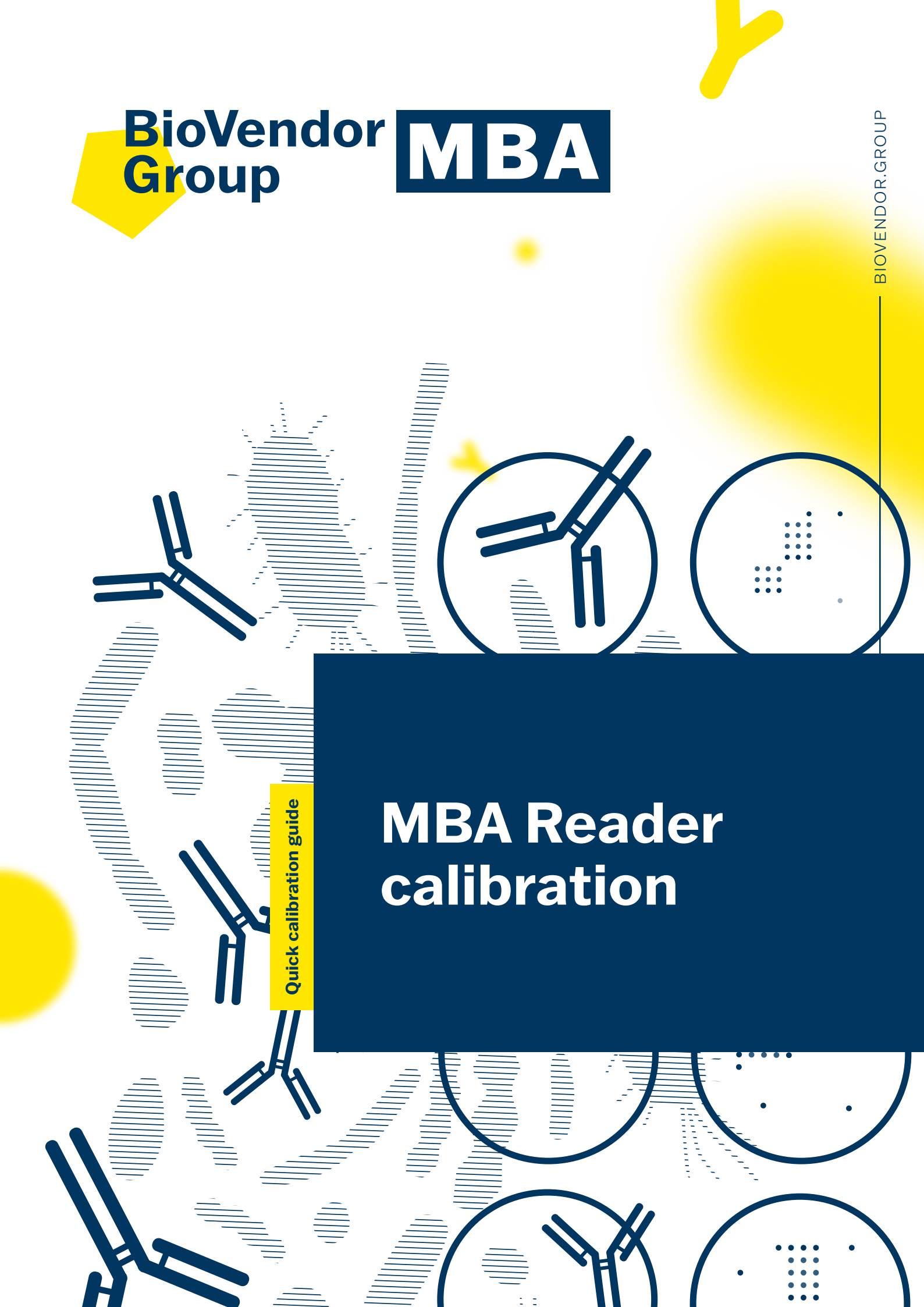

- Click on TestLine Analytics "TL" icon by right mouse
- 2. Select "Open file location"

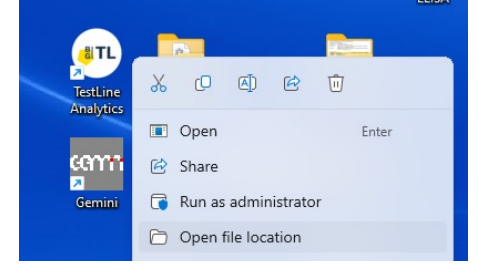

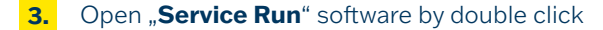

Program Files > TestLine Clinical Diagnostics > TestLine Analytics >

| 🖻 🛍 ∿ Sort ∽ 🗮 View ∽           |                     |                     |
|---------------------------------|---------------------|---------------------|
| Name<br>Name                    | Date modified       | Туре<br>Аррисации е |
| 🚯 OpenCvSharp.Blob.dll          | 7/11/2014 11:13 AM  | Application e       |
| OpenCvSharp.CPlusPlus.dll       | 7/11/2014 11:13 AM  | Application e       |
| 🚯 OpenCvSharp.dll               | 7/11/2014 11:13 AM  | Application e       |
| OpenCvSharp.Extensions.dll      | 7/11/2014 11:13 AM  | Application e       |
| S OpenCvSharp.UserInterface.dll | 7/11/2014 11:13 AM  | Application e       |
| PdfFileWriter.dll               | 4/3/2015 1:09 PM    | Application e       |
| 🚯 ReportUtils.dll               | 8/25/2021 7:07 AM   | Application e       |
| 😷 Run                           | 10/12/2023 10:36 AM | Application         |
| zn Service Run                  | 11/8/2023 8:56 AM   | Shortcut            |
| 🚯 SignLib.dll                   | 8/22/2016 10:21 AM  | Application e       |
| Suctem Data SOLite dll          | 4/5/2020 6-10 PM    | Application e       |

#### 4. Select "service" account

5. Enter password "A7ya8qx." and click on Login

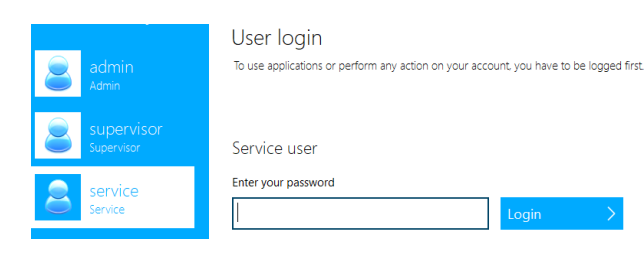

### Click on "Service Calibration"

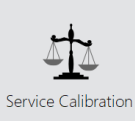

## 7. Z axis configuration

• Click on "Eject"

 Insert a white calibration plate into frame (lines must be oriented to reader)

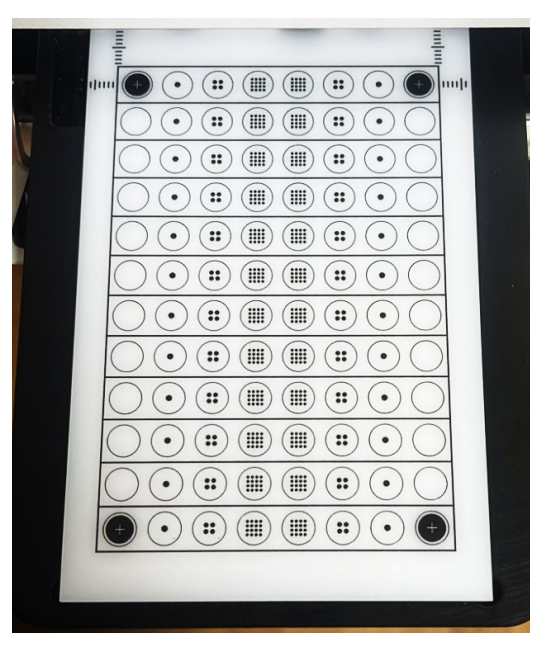

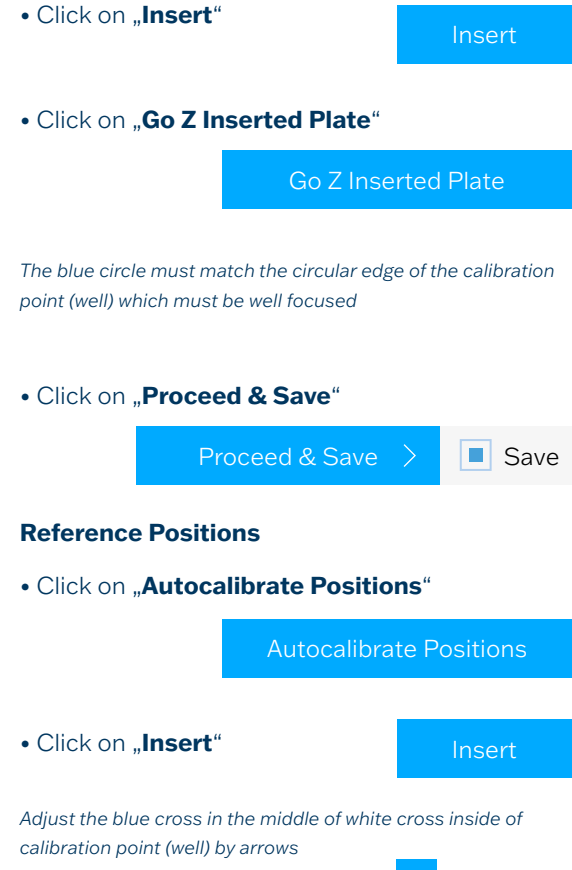

8.

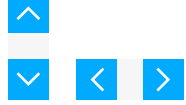

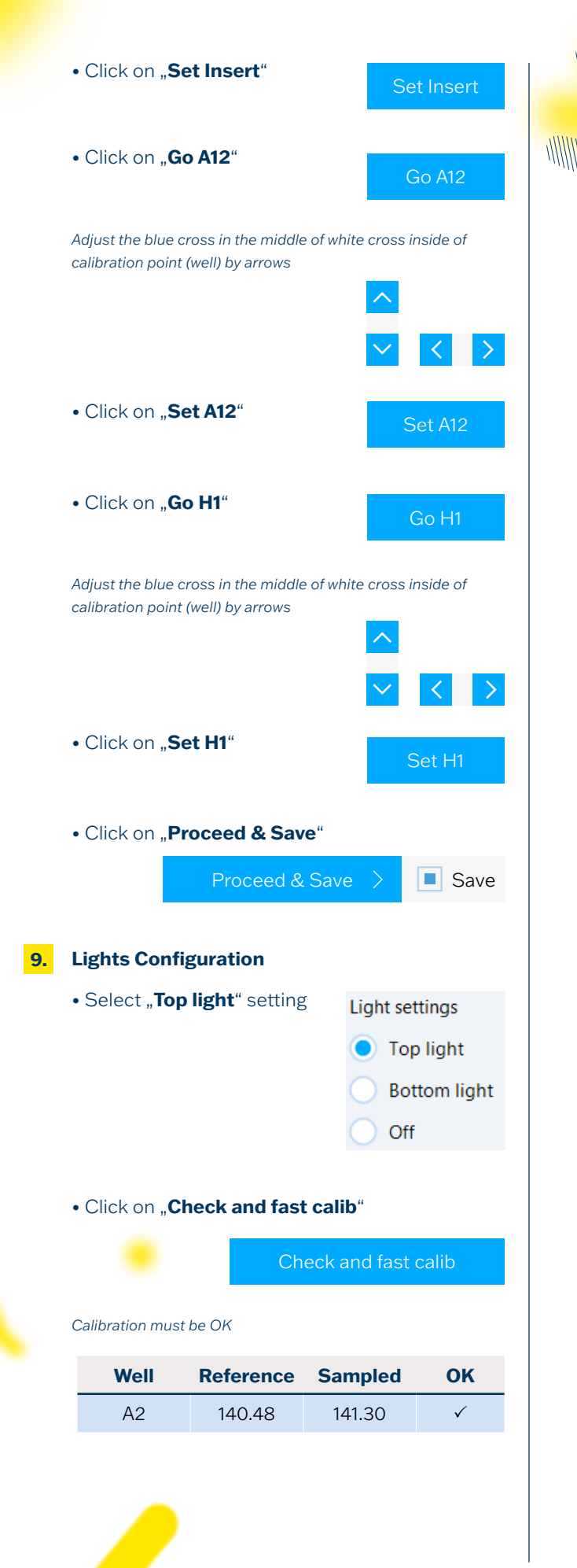

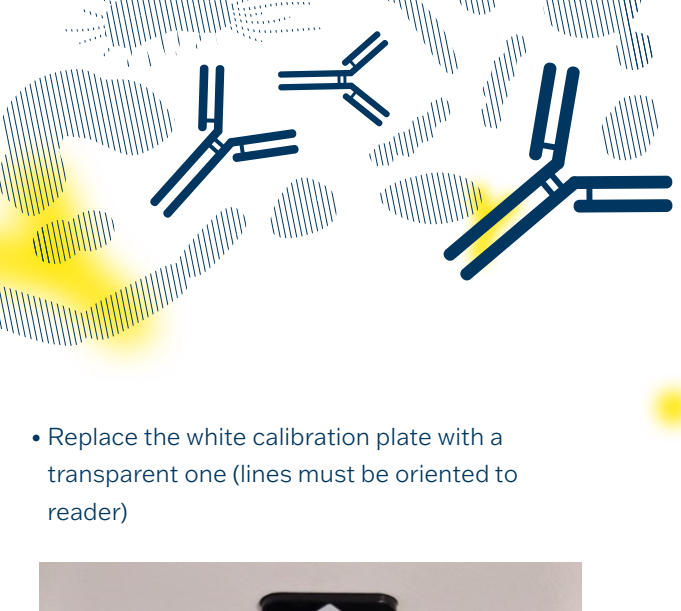

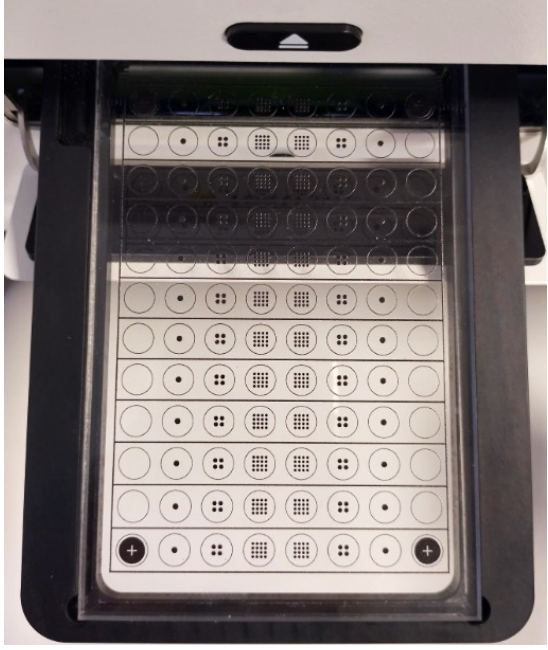

## • Select "Bottom light" setting

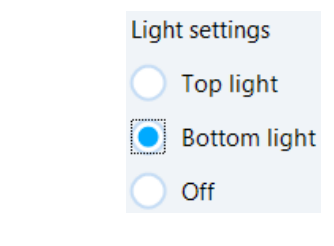

### • Click on "Go Z Inserted"

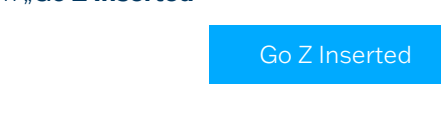

Focusing of the calibration point (well) must be performed

Click on "Check and fast calib"

Check and fast calib

#### Calibration must be OK

| Well | Reference | Sampled | ок           |  |
|------|-----------|---------|--------------|--|
| A2   | 177.96    | 178.23  | $\checkmark$ |  |

• Write your name and click on "**Print report**" to create calibration report

| Na | ame:    |              |
|----|---------|--------------|
|    | Seifert | Print report |
|    |         |              |

#### Validation of Top and Bottom lights must be True

| Before calibration |           |          |        |          | After ca  | alibration |        |
|--------------------|-----------|----------|--------|----------|-----------|------------|--------|
| Top ligh           | nt        |          | 39     | Top ligi | ht:       |            | 39     |
| Well               | Reference | Sam pled | Valid* | Well     | Reference | Sampled    | Valid* |
| A2                 | 140.48    | 141.16   | True   | A2       | 140.48    | 141.30     | True   |
| Bottom light: 38   |           | Bottom   | light: |          | 38        |            |        |
| Well               | Reference | Sam pled | Valid* | Well     | Reference | Sampled    | Valid* |
| A2                 | 177.96    | 197.52   | False  | A2       | 177.96    | 178.23     | True   |

\*Maximal deviation of sampled value from reference value is within 3% of the intensity range

- Click on "Export"
- Export

Save

• Save calibration report to the folder created on desktop

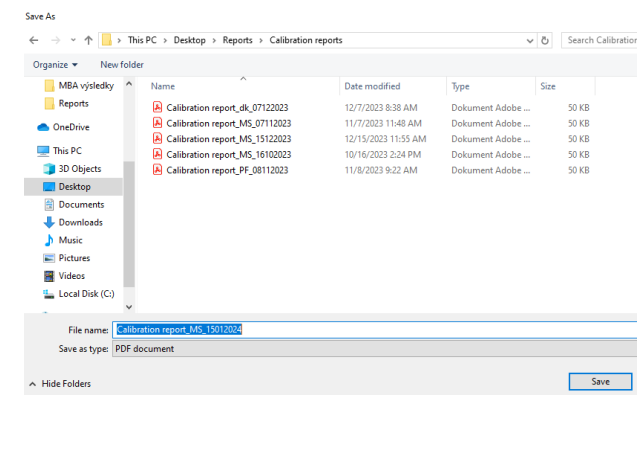

• Click on "Proceed & Save"

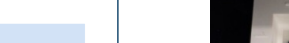

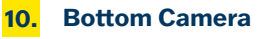

• Replace the transparent plate with a regular MBA plate containing wells with QR codes on the bottom. First line (No. 1) must be empty without any well.

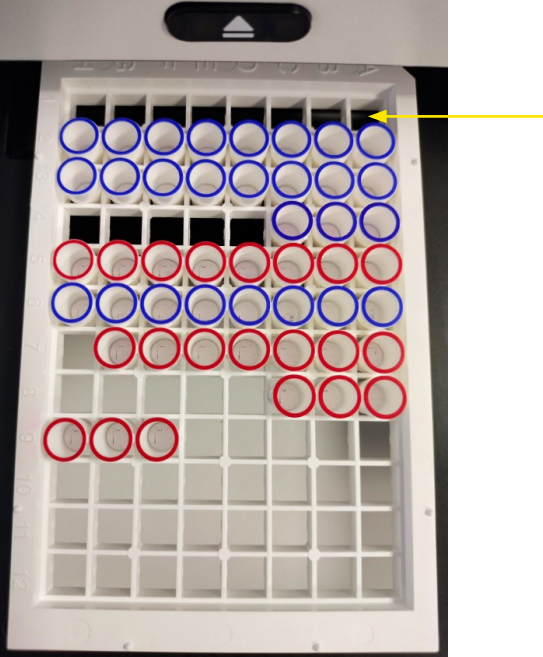

Click on "Insert" for focusing on the first empty line in frame

• Click on "**QR Location**"

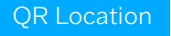

The yellow squars must fit properly on hole in plate

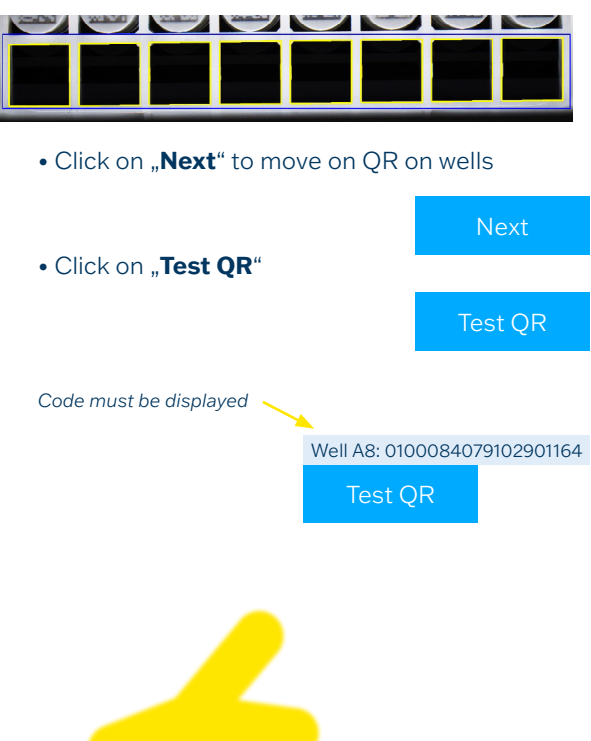

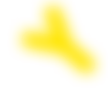

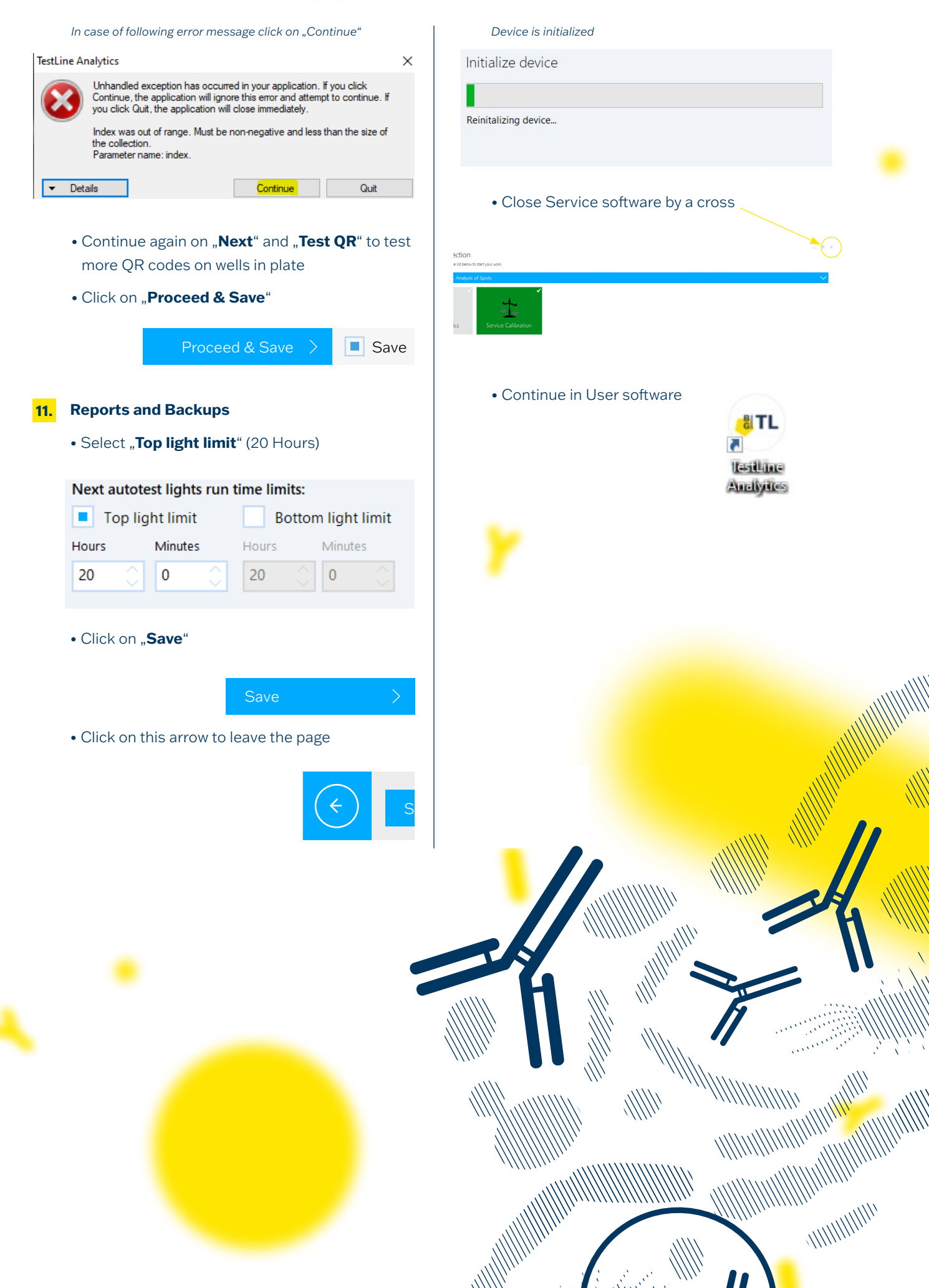

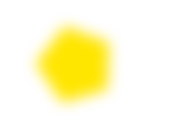

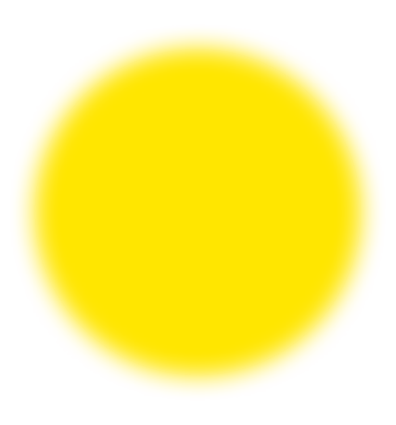

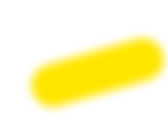

**BIOVENDOR.GROUP** 

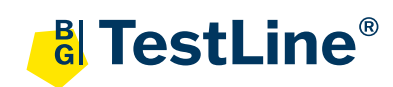

# TestLine Clinical Diagnostics s.r.o.

Křižíkova 68, 612 00 Brno, Czech Republic +420 549 121 259 | +420 541 243 390 sales@testlinecd.com www.testlinecd.com